## How to Create and Share an Optimal Resume Portfolio

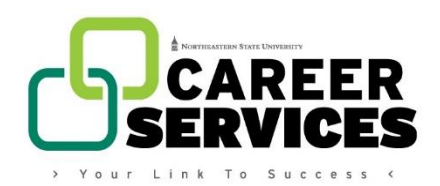

- 1. Visit the Optimal Resume page on HireNSUgrads.com
- 2. If you already have an Optimal Resume account, click "Login" in the top right corner. If you do not have an Optimal Resume account, click on "New User" in the top right corner.
- 3. New users, follow the prompts to create an account. Account holders, login.
- 4. Once logged in, you will automatically be taken to the Document Center. Click "Create New Portfolio" in the Portfolios box.
- You will be redirected to the SkillsFirst portfolio page. Click the "Browse Portfolios" button.
- 6. Select the appropriate template for the level you are pursuing. (Ex: Bronze Level Certificate)
- 7. Click this icon ( 💼 ) to clone the portfolio.
- 8. Follow the instructions provided in the portfolio template to upload documents and access links.
- 9. When finished with 6/9 requirements, click this icon ( ightarrow to share your portfolio.
- 10. Click "Organization People Groups".

| Share Portfolio<br>Bronze Level Certificate - Clone                      |        | ×     |
|--------------------------------------------------------------------------|--------|-------|
| Share portfolio with Viewer - permissions with: Organization People Grou | ups 👻  |       |
| Preview Permissions                                                      |        |       |
| Select Group                                                             |        |       |
| Type Group                                                               |        |       |
|                                                                          |        |       |
|                                                                          | Cancel | Share |
|                                                                          |        |       |

11. Click "Anybody With Link".

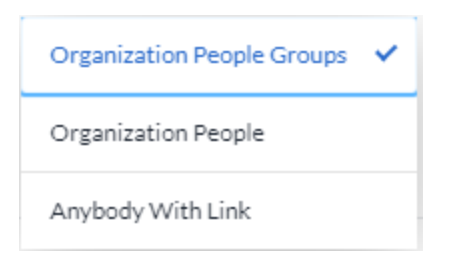

12. From there, copy the link provided and paste it to the BRONZE LEVEL COMPLETION FORM.